# GUIDELINES FOR SUBMISSION OF SPARK-03 PROPOSALS (FOR 2024-25 SESSION)

## **Guidelines for Students:**

Following steps are to be followed:

#### 1. Open the **CCRAS website** on any browser using **URL:** <u>https://ccras.nic.in/</u> and click on **More** to proceed.

Note: To ensure a seamless and hassle-free SPARK Form submission on the Spark Portal, it is strongly advised that the application form be accessed and filled on a desktop or laptop with a secure Wi-Fi connection. Avoid utilizing mobile devices to complete the form since this causes needless chaos and may result in a number of technical problems leading to Rejection of the Proposal. This SPARK Portal has been designed specifically to run on laptops and desktop devices only.

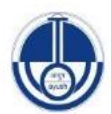

CENTRAL COUNCIL FOR RESEARCH IN AYURVEDIC SCIENCES Ministry of Ayush, Government of India

CCRAS : An apex body for the formulation, coordination, development and promotion of research on scientific lines in Ayurveda system of medicine

### Network of 30 institutes across India

National Research Institutes - 02 Central Ayurveda Research Institute - 09 Regional Ayurveda Research Institute - 17 Regional Ayurveda Research Centre - 02

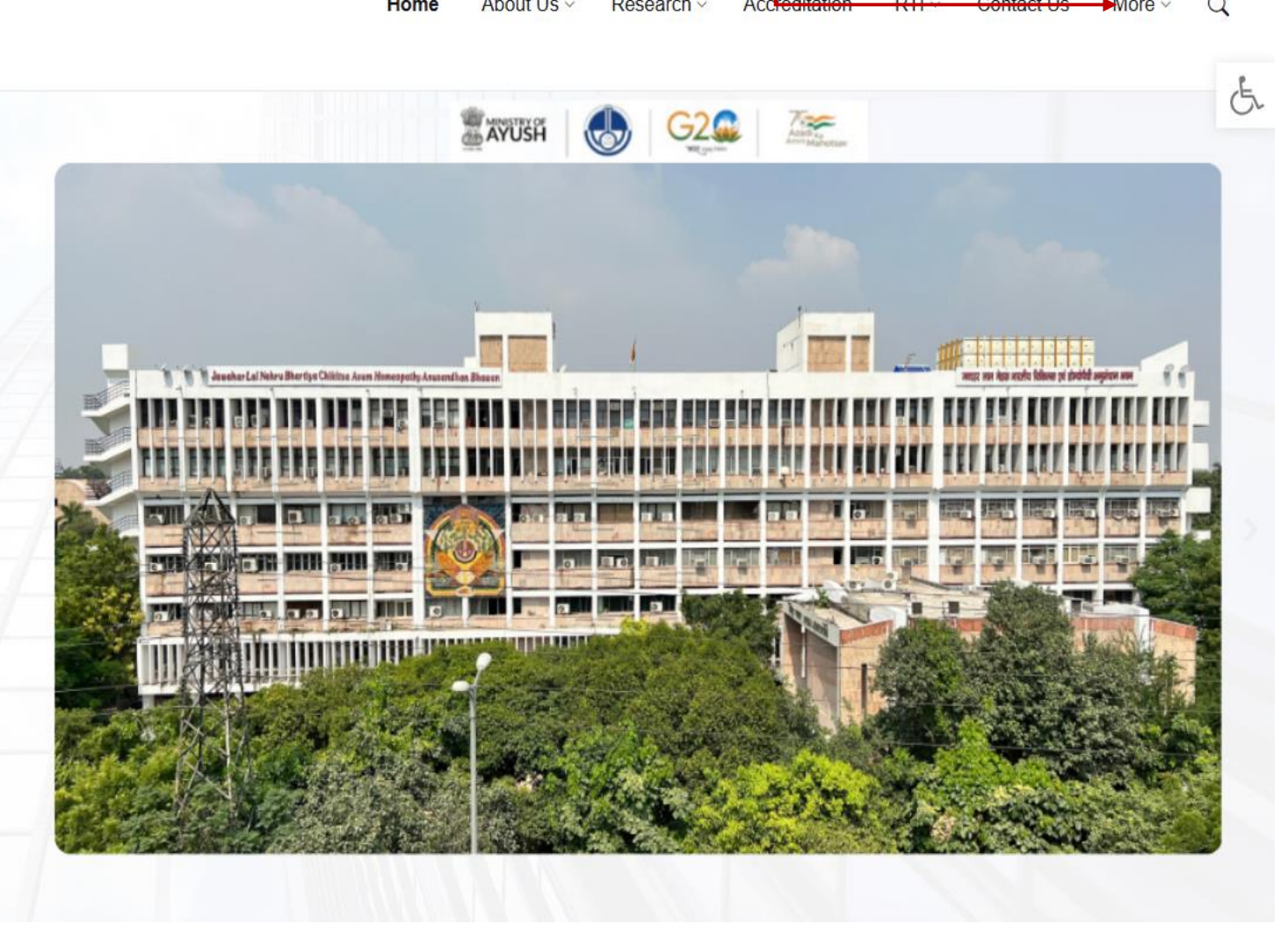

### 2. Click on **SPARK** button to open the **SPARK Portal URL:** <u>https://spark.ccras.org.in/</u>

| CENTRAL COUNCIL FOR RESEARCH IN AYURVEDIC S<br>Ministry of Ayush, Government of India | CIENCES                                              | Home About Us ~ Research                            | <ul> <li>Accreditation RTI &lt; Contact Us More &lt;</li> </ul> |  |  |
|---------------------------------------------------------------------------------------|------------------------------------------------------|-----------------------------------------------------|-----------------------------------------------------------------|--|--|
| CCRAS Web Portals                                                                     | Policies                                             | Publications                                        | Latest Updates                                                  |  |  |
| Ayush Research Portal                                                                 | Memorandum of Association and Bye-Laws               | Research Journals                                   | Essential Download Forms                                        |  |  |
| Ayur Prakriti Web Portal (All Details)                                                | CCRAS Research Policy                                | Journal of Indian Medical Heritage                  | Recruitment Corner (Hqrs)                                       |  |  |
| Post Doctoral Fellowship (All Details)                                                | IT Policy                                            | CCRAS Newsletter                                    | Recruitment Corner (Institutes)                                 |  |  |
| NAMASTE                                                                               | CCRAS Policy for Commercialisation of Technologies   | CCRAS Bulletin                                      | Latest Tenders                                                  |  |  |
| PG STAR                                                                               | CCRAS Guidelines for Internship, Guideship and Short | CCRAS Hindi Magazines                               | CCRAS Notices                                                   |  |  |
| SPARK <                                                                               | term training exposure visits                        | IEC Publications                                    | CCRAS-AGNI                                                      |  |  |
| E-BOOKS                                                                               |                                                      | Ayurveda Handboooks                                 | CCRAS Calendar of Activities                                    |  |  |
|                                                                                       |                                                      | Annual Publications                                 | CCRAS Technical Report Series                                   |  |  |
|                                                                                       |                                                      | Books/Publications                                  | Other Updates                                                   |  |  |
|                                                                                       |                                                      | General Guideline Series                            |                                                                 |  |  |
|                                                                                       |                                                      | Glimpses of CCRAS Contributions (50 Glorious Years) |                                                                 |  |  |
|                                                                                       |                                                      |                                                     |                                                                 |  |  |

3. New users, click on **Register** button to open the **Registration form.** 

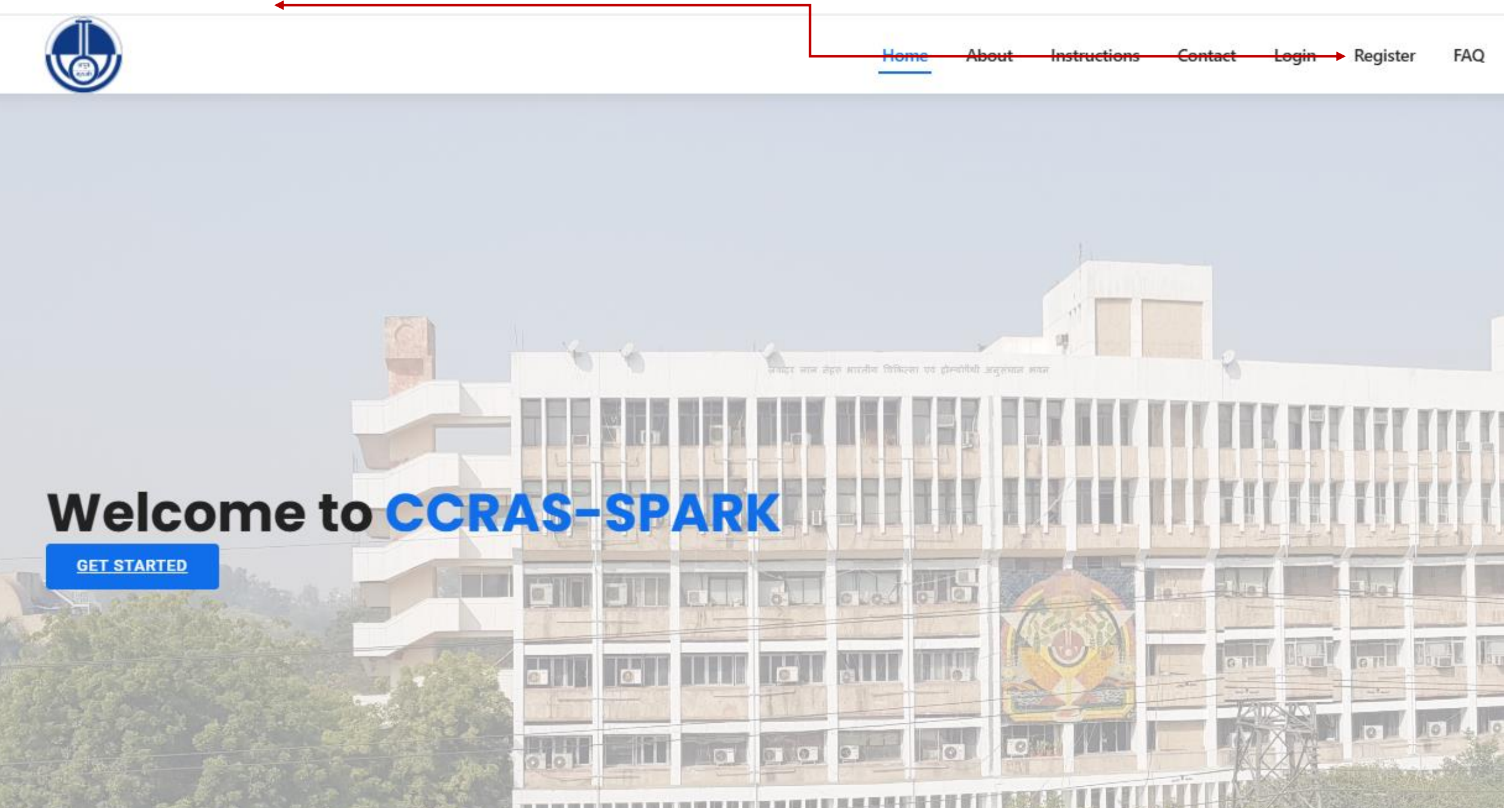

#### 4. Fill out the **Registration Form** and then click on the **Register** button to complete the process.

|                                                                                                    | SPARK-R                                                           | egistration                                                                        |              |  |  |  |
|----------------------------------------------------------------------------------------------------|-------------------------------------------------------------------|------------------------------------------------------------------------------------|--------------|--|--|--|
| 1.0                                                                                                    | uide/Mentor registration is mai<br>Only 2 students are allowed to | mandatory prior to student registration.<br>ed to register under one guide/mentor. |              |  |  |  |
| (* for mandatory fields)                                                                                                    | Registe                                                           | r yourself                                                                         |              |  |  |  |
| Username *                                                                                                    |                                                                   | Email address *                                                                    |              |  |  |  |
| Username<br>Required 150 characters of fewer Letters digits only                                                                                                    | Ĩ                                                                 | Email                                                                              |              |  |  |  |
| Required. 150 characters of fewer. Letters, digits only.                                                                                                    |                                                                   |                                                                                    |              |  |  |  |
| Enter password                                                                                                    | <b>≜</b>                                                          | Re-enter Password                                                                  | <del>ଏ</del> |  |  |  |
| <ul> <li>Your password can't be too similar to your other person</li> <li>Your password must contain at least 8 characters.</li> <li>Your password can't be a commonly used password.</li> <li>Your password can't be entirely numeric.</li> </ul> | al information.                                                   |                                                                                    |              |  |  |  |
| First name*                                                                                                    |                                                                   | Last name*                                                                         |              |  |  |  |
| First Name                                                                                                    | A                                                                 | Last Name                                                                          | <u>A</u>     |  |  |  |
| Mobile*                                                                                                    |                                                                   | Aadhaar No*                                                                        |              |  |  |  |
|                                                                                                    | Δ                                                                 |                                                                                    | A            |  |  |  |
| <ul> <li>If Addnaar is not available, write the ID number of a         <ul> <li>*The IDs are just for internal use only*</li> </ul> </li> <li>Date Of Birth*         <ul> <li>dd-mm-yyyy</li> </ul> </li> </ul>                                    | ry Govt ID (PAN/Voter ID/ Passp                                   | Gender*                                                                            | ~            |  |  |  |
| State*                                                                                                    |                                                                   | District*                                                                          |              |  |  |  |
|                                                                                                    | ~                                                                 |                                                                                    | ~            |  |  |  |
| Address Line1*                                                                                                    |                                                                   |                                                                                    |              |  |  |  |
|                                                                                                    |                                                                   |                                                                                    |              |  |  |  |
| Address Line2                                                                                                    |                                                                   |                                                                                    |              |  |  |  |
|                                                                                                    |                                                                   |                                                                                    |              |  |  |  |
|                                                                                                    |                                                                   | Dill as do t                                                                       |              |  |  |  |
| City ^                                                                                                    |                                                                   | PIN code ^                                                                         |              |  |  |  |
|                                                                                                    |                                                                   |                                                                                    |              |  |  |  |
| Nationality *                                                                                                    |                                                                   | Enrolling as a                                                                     |              |  |  |  |
| Indian                                                                                                    | ~                                                                 |                                                                                    | ~            |  |  |  |
| College Name *                                                                                                    |                                                                   |                                                                                    |              |  |  |  |
|                                                                                                    |                                                                   |                                                                                    | *            |  |  |  |
| State *                                                                                                    |                                                                   |                                                                                    |              |  |  |  |
|                                                                                                    |                                                                   |                                                                                    | •            |  |  |  |
|                                                                                                    |                                                                   | ↓                                                                                  |              |  |  |  |
|                                                                                                    | Re                                                                | jister                                                                             |              |  |  |  |
|                                                                                                    | Already have                                                      | e an account?                                                                      |              |  |  |  |

5. After successful registration, click on the **login** button for sign up.

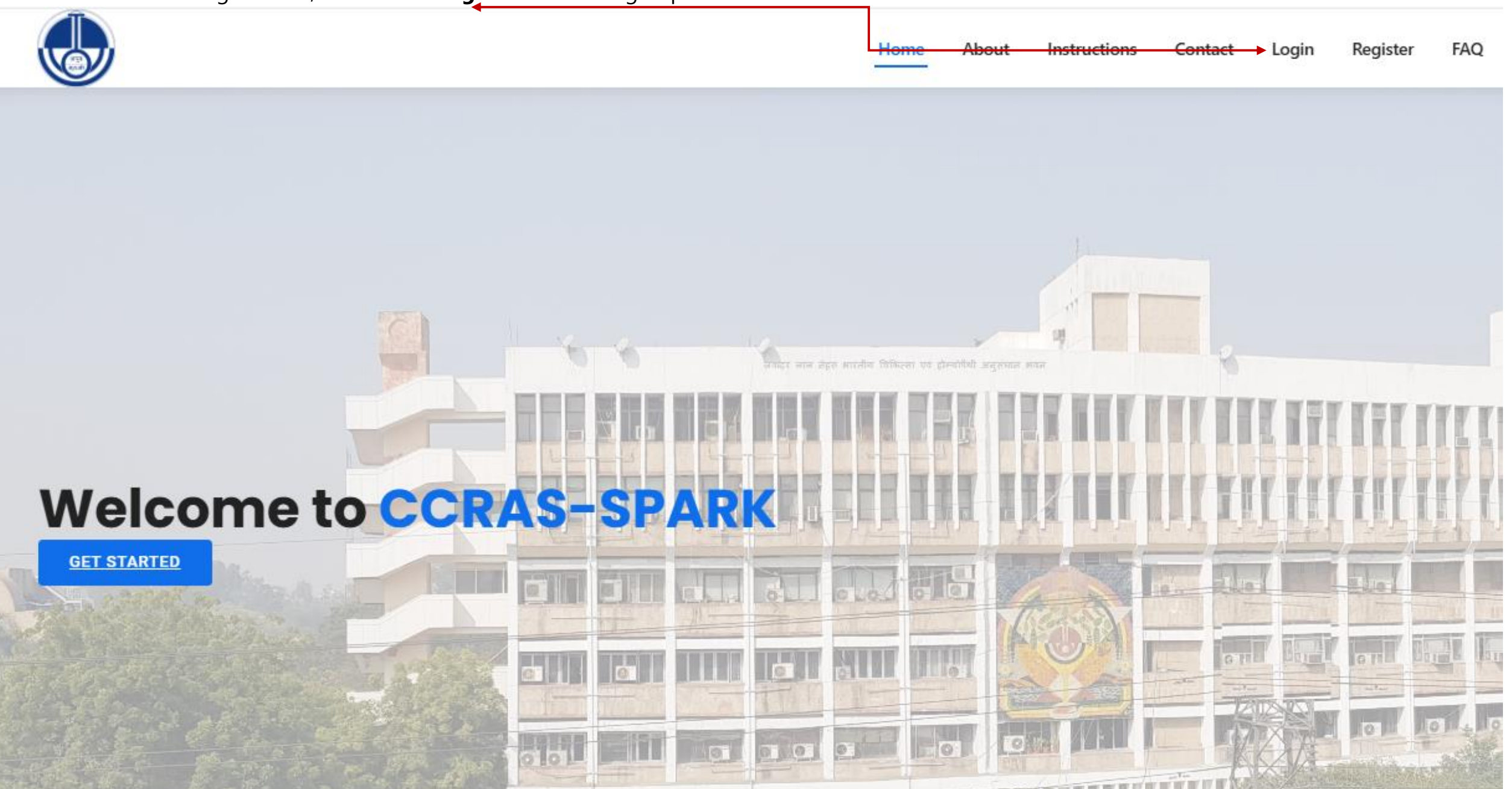

6. Enter your **Login Credentials (Username** and **Password)**, and then click the **Login** button to proceed.

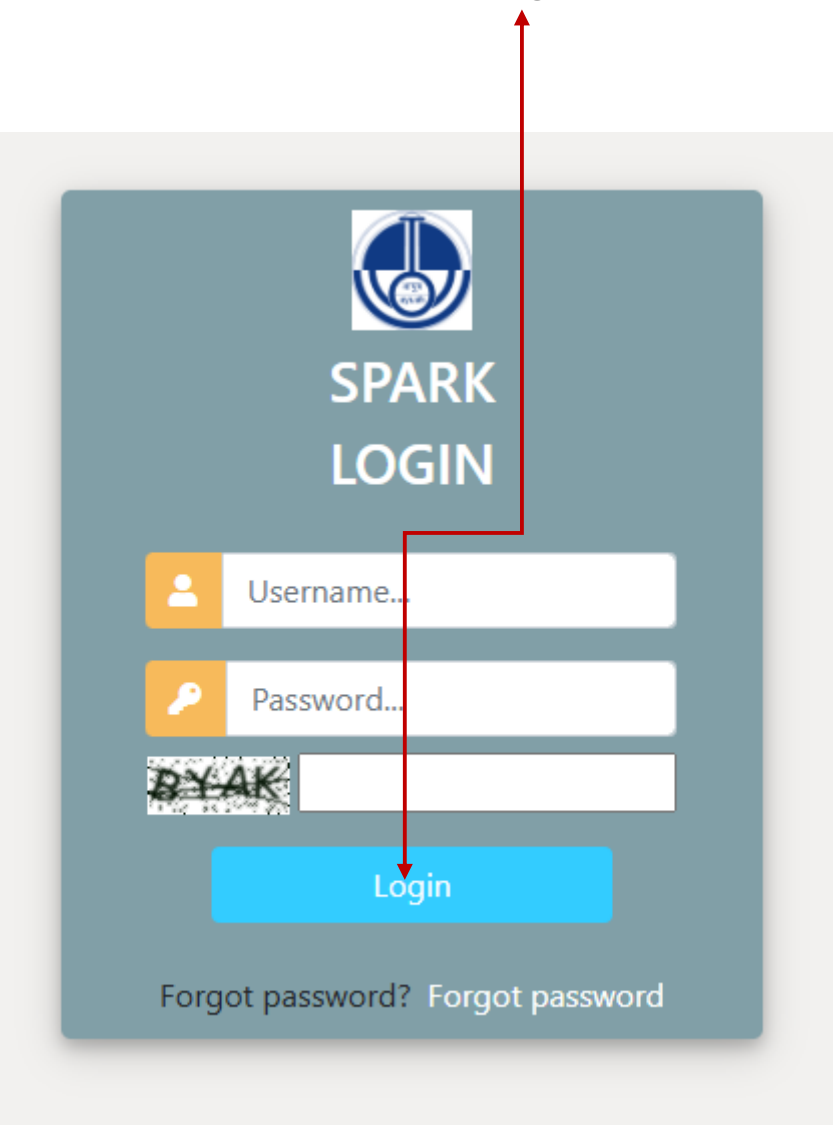

7. Once you have logged into the portal now click the **Project** button.

| CCRAS SPARK     | ≡ | Logged In as: test |
|-----------------|---|--------------------|
| test 🔵 Online   |   |                    |
| MAIN NAVIGATION |   |                    |
| 🍄 Project 🗸     | 4 |                    |
|                 |   |                    |

8. The applicant dashboard will display the **Project Submission 2024** and **View Project modules**. Click on the **Project Submission 2024** and enter the details and Save to proceed further.

| CCRAS SPARK               |
|---------------------------|
| test 🔵 Online             |
| MAIN NAVIGATION           |
| 🕐 Project 🗸 🗸             |
| O Project Submission 2024 |
| O View Project            |

9. Enter the details asked and **save** to proceed further. However, if any information or document of the project being uploaded needs to be edited,

candidate may click on this link i.e. **Complete your project submission.** 

Add Project

| If you have submitted your project, you can complete the process by clicking the link b | elow to finalize your submission: Complete your project submission. You can also edit your project details if | needed.                     |
|-----------------------------------------------------------------------------------------|----------------------------------------------------------------------------------------------------|-----------------------------|
| Guide Name                                                                              |                                                                                                    |                             |
| Research Area                                                                           |                                                                                                    |                             |
| Name Of Department                                                                      |                                                                                                    |                             |
| Title                                                                                   |                                                                                                    | project title upto 25 words |
|                                                                                         |                                                                                                    |                             |
| Introduction                                                                            |                                                                                                    | 200 Character(s) kemaining  |
|                                                                                         |                                                                                                    | introduction upto 300 words |
|                                                                                         |                                                                                                    |                             |
|                                                                                         |                                                                                                    | 2100 Character(s) kemaining |
|                                                                                         |                                                                                                    | objectives upto 100 words   |
|                                                                                         |                                                                                                    | 700 Character(s) Remaining  |
| Methodology                                                                             |                                                                                                    | methodology upto 800 words  |
|                                                                                         |                                                                                                    |                             |
|                                                                                         |                                                                                                    | 5600 Character(s) Remaining |
| Implications                                                                            |                                                                                                    | implications unto 100 words |
|                                                                                         |                                                                                                    |                             |
|                                                                                         |                                                                                                    | 700 Character(s) Remaining  |
| References                                                                              |                                                                                                    | references upto 300 words   |
|                                                                                         |                                                                                                    |                             |
|                                                                                         |                                                                                                    | 2100 Character(s) Remaining |
| Download Application Attestation Form                                                   |                                                                                                    |                             |
|                                                                                         |                                                                                                    |                             |

10. After clicking on this link i.e. **Complete your Project Submission** candidate will be directed to this window where the option **Edit** will be shown, click on the same and edit the details further instead of registering again in order to avoid rejection due to already existing (duplicate) details.

| SPARK ID           | Aadhaar<br>No 🎝 | Date<br>Created 👫 | Guide Name 🗍                                                                                                    | Project<br>Title | Student<br>Name 11 | Email_ID 1      | Mobile<br>No ↓↑ | DATE<br>and<br>TIME 41 | View 👫 | Edit 👫 |
|--------------------|-----------------|-------------------|----------------------------------------------------------------------------------------------------|------------------|--------------------|-----------------|-----------------|------------------------|--------|--------|
| SPARK/2024/3634/93 | 4596542161      | Nov. 7,<br>2024   | Vasudha V<br>Professor Sri<br>Venkateshwara<br>Ayurvedic College,<br>SVIMS Campus, T<br>T Devasthanam,<br>Tirupati North-<br>517507, Andhra<br>Pradesh | FDGH             | abhii              | abhii@gmail.com | 456322896       | None     None          | View   | Edit   |

11. Fill in the **SPARK ID** which is generated on the top left corner of this page for all future references and fill the same on your **Application Attestation Form (Note: If you have missed to download the Application Attestation form in the previous window i.e. page 9 then you can download this form again here as shown below)** and Upload the Documents in PDF format not exceeding than 2mb in the respective fields.

| CCRAS SPARK    | =                                                                         |                                                                                                    |                                                                                                    | Logged In as: a |
|----------------|---------------------------------------------------------------------------|----------------------------------------------------------------------------------------------------|----------------------------------------------------------------------------------------------------|-----------------|
| abhii 🔍 Online |                                                                           |                                                                                                    |                                                                                                    |                 |
|                | Your SPARK Reference ID IS                                                | SPARK/2024/3634/93                                                                                                    |                                                                                                    |                 |
| Project <      |                                                                           |                                                                                                    |                                                                                                    |                 |
|                | Please fill the Assertion form and uploa                                  | d others document in Pdf format not exceding than 2mb.                                                                                          |                                                                                                    |                 |
|                | Please fill the Assertion form and refer to                               | the scheme document for the proposal format and do the final submission by updating the relevant documents by clicking the final submit button. |                                                                                                    |                 |
|                | Add Project                                                               |                                                                                                    |                                                                                                    |                 |
|                | Last Qualifying Exam Marksheet<br>(Note:1st Year/1st Prof. students, upla | ad 12th standard marksheet.)                                                                                                    | Choose File No file chosen                                                                                         |                 |
|                | Guide name                                                                |                                                                                                    | Vasudha VProfessor Sri Venkateshwara Ayurvedic College, SVIMS Campus, T T Devasthanam, Tirupati North-517507, An * |                 |
|                | Research Area                                                             |                                                                                                    | Literary Research                                                                                                  | ~               |
|                | Name Of Department                                                        |                                                                                                    | Samhita Siddhanta & Sanskrit                                                                                       | *               |
|                | Title                                                                     |                                                                                                    | FDGH                                                                                                    |                 |
|                |                                                                           |                                                                                                    | 200 Character(s) Remaining                                                                                         | //              |
|                | Introduction                                                              |                                                                                                    | DFGH                                                                                                    |                 |
|                |                                                                           |                                                                                                    | 2100 Character(s) Remaining                                                                                        | /               |
|                | Objectives                                                                |                                                                                                    | DFGHD                                                                                                    |                 |
|                |                                                                           |                                                                                                    | 700 Character(s) Remaining                                                                                         |                 |
|                | Methodology                                                               |                                                                                                    | DFGH                                                                                                    |                 |
|                |                                                                           |                                                                                                    |                                                                                                    | /               |
|                |                                                                           |                                                                                                    | 5600 Character(s) Remaining                                                                                        |                 |
|                | Implications                                                              |                                                                                                    | DFGH                                                                                                    |                 |
|                |                                                                           |                                                                                                    | 700 Character(s) Remaining                                                                                         |                 |
|                | References                                                                |                                                                                                    | DFGH                                                                                                    |                 |
|                |                                                                           |                                                                                                    | 2100 Character(s) Bemaining                                                                                        |                 |
|                | Download Application Att                                                  | restation Form                                                                                                    |                                                                                                    |                 |

12. Prior to submitting the form by clicking the **Submit** button at the end, it is recommended to review your filled details thoroughly. Once you have done so, proceed to **submit** the form. (Zoomed view of previous page for submission is shown here for reference).

Download Application Attestation Form

#### Project Synopsis

(Only the registration ID/SPARK ID generated during registration at SPARK site is to be mentioned at every page of proposal as header. Your identity should not be revealed in proposal. Project proposal must be in readable pdf format not exceeding 5mb.)

#### Application Attestation Form

Certificate from College Scrutiny Committee on desired format.)

- Institutional Ethics Committee (IEC) Clearance Certificate
- Institutional Animal Ethic Committee (IAEC) Clearance Certificate

Informed Consent Form

Case Record Form (CRF)

#### Student Questionnare

Kindly merge and upload the PDF)

Forwarding Letter from College Scrutiny Committee

Any other Form (Kindly merge and upload the PDF)

Project Submit Date

Project Submit Time

| Choose File No file chosen |   |
|----------------------------|---|
|                            |   |
|                            |   |
| Choose File No file chosen |   |
|                            |   |
| Choose File No file chosen |   |
| Choose File No file chosen |   |
|                            |   |
| Choose File No file chosen |   |
| Choose File No file chosen |   |
|                            |   |
| Choose File No file chosen |   |
|                            |   |
| Choose File No file chosen |   |
| Choose File No file chosen |   |
|                            |   |
| dd-mm-yyyy                 |   |
|                            | 0 |
|                            | U |

13. After successful submission, Candidate will be directed to the Dashboard to Review the entered details.

| how 10 V entries Search: |                  |                    |                                                                                                    |                     |                    |                |                 |                                                                                |        |      |  |
|--------------------------|------------------|--------------------|----------------------------------------------------------------------------------------------------|---------------------|--------------------|----------------|-----------------|--------------------------------------------------------------------------------|--------|------|--|
| SPARK ID                 | Aadhaar<br>No ↓† | Date<br>Created ↓↑ | Guide Name 🛛 🗍                                                                                                    | Project<br>Title ↓↑ | Student<br>Name 11 | Email_ID ↓↑    | Mobile<br>No ↓† | DATE<br>and<br>TIME 11                                                         | View 🕼 | Edit |  |
| PARK/2024/3575/80        | 7414725832       | Nov. 6,<br>2024    | guide last<br>Assistant Professor<br>Sri Venkateshwara<br>Ayurvedic College,<br>SVIMS Campus, T T<br>Devasthanam,<br>Tirupati North-<br>517507, Andhra<br>Pradesh | DSDV                | Test               | test@gmail.com | 123456789       | <ul> <li>Nov.</li> <li>6,</li> <li>2024</li> <li>3:24</li> <li>p.m.</li> </ul> | View   | Edit |  |

#### 14. Candidate can access the submitted Project by clicking the **View** button.

| our project has been successfully submitted!         Show 10 ventries |                 |                   |                                                                                                    |                     |                   |      |            |              | 5               | Search:                                                                        |        |        |
|-----------------------------------------------------------------------|-----------------|-------------------|----------------------------------------------------------------------------------------------------|---------------------|-------------------|------|------------|--------------|-----------------|--------------------------------------------------------------------------------|--------|--------|
| SPARK ID                                                              | Aadhaar<br>No 🎝 | Date<br>Created 🎵 | Guide Name 🗍 🗍                                                                                                    | Project<br>Title ↓↑ | Student<br>Name 🎝 | Ema  | iLID .I1   | Mobile<br>No | D<br>ar<br>J1 T | ATE<br>nd<br>IME ↓↑                                                            | View 🎼 | Edit 🎚 |
| SPARK/2024/3575/80                                                    | 7414725832      | Nov. 6,<br>2024   | guide last<br>Assistant Professor<br>Sri Venkateshwara<br>Ayurvedic College,<br>SVIMS Campus, T T<br>Devasthanam,<br>Tirupati North-<br>517507, Andhra<br>Pradesh | DSDV                | Test              | test | Bemail.com | 1234567      | 89              | <ul> <li>Nov.</li> <li>6,</li> <li>2024</li> <li>3:24</li> <li>p.m.</li> </ul> | View   | Edit   |

15. Your submitted project will be viewed as:

| Project                                                                                       |                                                      |
|-----------------------------------------------------------------------------------------------|------------------------------------------------------|
| SPARK Reference ID SPARK/2024/3575/80                                                         |                                                      |
| Adhar No 7414725832                                                                           |                                                      |
| Guide Name guide lastAssistant Professor Sri Venkateshwara Ayurvedic College, SVIMS Campus, T | T Devasthanam, Tirupati North-517507, Andhra Pradesh |
| Research Area Literary Research                                                               |                                                      |
| Name Of Department Samhita Siddhanta & Sanskrit                                               |                                                      |
| Project Title DSDV                                                                            |                                                      |
| Project Introduction DSV                                                                      |                                                      |
| Project Objective VSDV                                                                        |                                                      |
| Methodology SFDV                                                                              |                                                      |
| Project Implication SVD                                                                       |                                                      |
| Project Reference SVD                                                                         |                                                      |
| Project_Synopsis                                                                              | VIEW                                                 |
| Application Assertion Form                                                                    | VIEW                                                 |
| Institutional Ethics Committee (IEC) for Clinical                                             | VIEW                                                 |
| Institutional Animal Ethic Committee (IAEC) for experimental                                  | VIEW                                                 |
| Informed Consent Form                                                                         | VIEW                                                 |
| Case Record Form(CRF)                                                                         | VIEW                                                 |
| Student Questionnare                                                                          | VIEW                                                 |
| Forwarding Letter from College Scrutiny Committee                                             | VIEW                                                 |
| Any_other_Form                                                                                | VIEW                                                 |

16. Click on **Edit** button to edit the details, if any even after successful submission of the Project. **Note: The availability of editing option is time bound only.** 

| SPARK ID           | Aadhaar<br>No ↓↑ | Date<br>Created ↓↑ | Guide Name 👫                                                                                                    | Project<br>Title ↓↑ | Student<br>Name ↓† | Email_ID 1                | Mobile<br>No ↓↑ | DATE<br>and<br>TIME 1                                                          | View ↓↑ Edit ↓ |
|--------------------|------------------|--------------------|----------------------------------------------------------------------------------------------------|---------------------|--------------------|---------------------------|-----------------|--------------------------------------------------------------------------------|----------------|
| SPARK/2024/3575/80 | 7414725832       | Nov. 6,<br>2024    | guide last<br>Assistant Professor<br>Sri Venkateshwara<br>Ayurvedic College,<br>SVIMS Campus, T T<br>Devasthanam,<br>Tirupati North-<br>517507, Andhra<br>Pradesh | DSDV                | Test               | <del>test@gmail.com</del> | 123456789       | <ul> <li>Nov.</li> <li>6,</li> <li>2024</li> <li>3:24</li> <li>p.m.</li> </ul> | View           |

**Note:** To retain a record and for reference purposes, one can save a copy of the submitted application form and proposal by the Ctrl + P command.

## **Guidelines for Guide:**

# Following steps are to be followed:

#### 1. Open the **CCRAS website** on any browser using **URL:** <u>https://ccras.nic.in/</u> and click on **More** to proceed.

Note: To ensure a seamless and hassle-free SPARK Form submission on the Spark Portal, it is strongly advised that the application form be accessed and filled on a desktop or laptop with a secure Wi-Fi connection. Avoid utilizing mobile devices to complete the form since this causes needless chaos and may result in a number of technical problems leading to Rejection of the Proposal. This SPARK Portal has been designed specifically to run on laptops and desktop devices only.

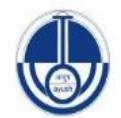

CENTRAL COUNCIL FOR RESEARCH IN AYURVEDIC SCIENCES Ministry of Ayush, Government of India

CCRAS : An apex body for the formulation, coordination, development and promotion of research on scientific lines in Ayurveda system of medicine

## Network of 30 institutes across India

National Research Institutes - 02 Central Ayurveda Research Institute - 09 Regional Ayurveda Research Institute - 17 Regional Ayurveda Research Centre - 02

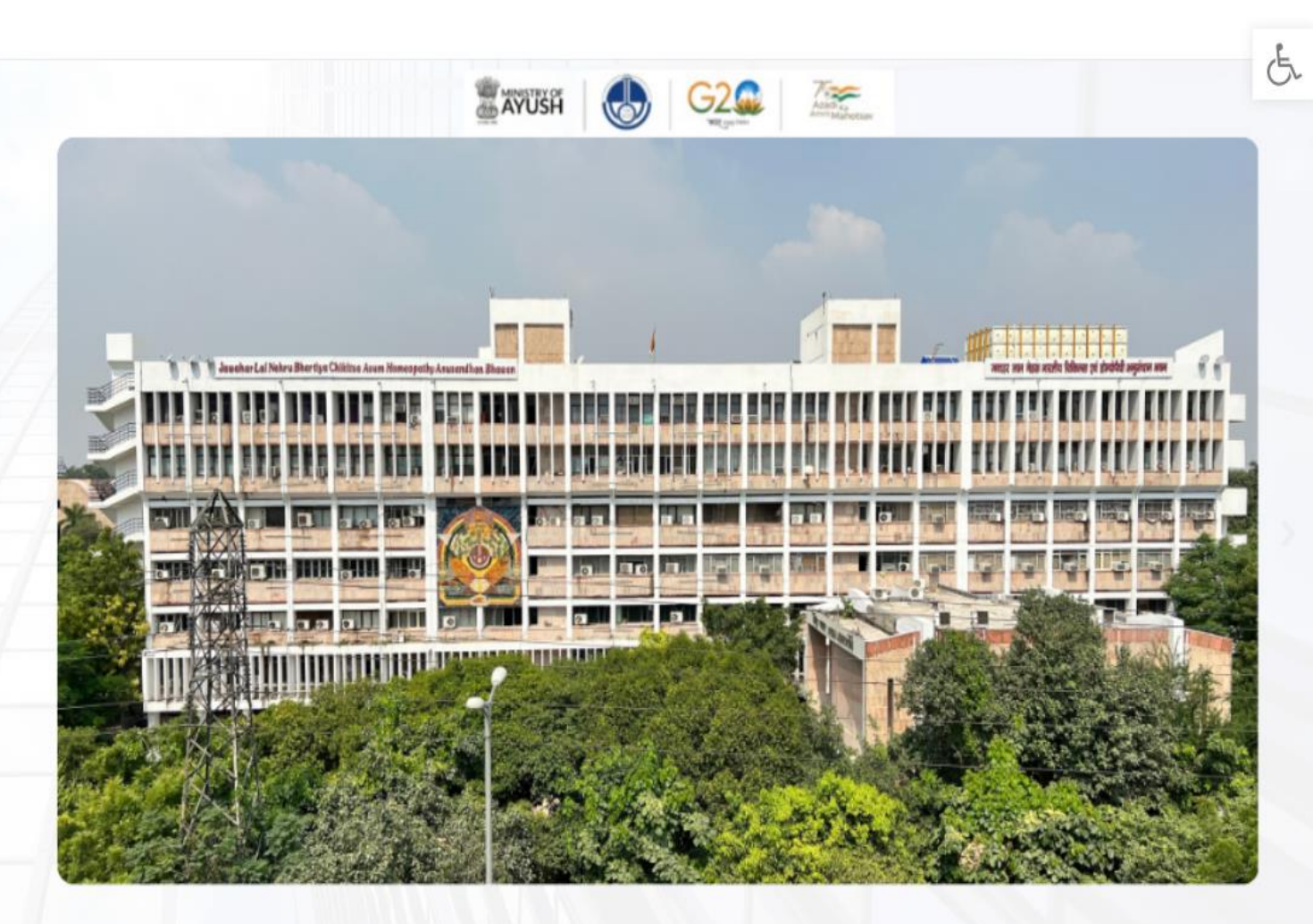

Research

### 2. Click on **SPARK** button to open the **SPARK Portal URL:** <u>https://spark.ccras.org.in/</u>

|                       | CENTRAL COUNCIL FOR RESEARCH IN AYURVEDIC SCIENCES<br>Ministry of Ayush, Government of India |                                                                                     | Home About Us ~ Research ~ Accreditation RTI ~ Contact Us Mo |                                 |  |  |
|-----------------------|----------------------------------------------------------------------------------------------|-------------------------------------------------------------------------------------|--------------------------------------------------------------|---------------------------------|--|--|
|                       | CCRAS Web Portals                                                                            | Policies                                                                            | Publications                                                 | Latest Updates                  |  |  |
|                       | Ayush Research Portal                                                                        | Memorandum of Association and Bye-Laws                                              | Research Journals                                            | Essential Download Forms        |  |  |
|                       | Ayur Prakriti Web Portal (All Details)                                                       | CCRAS Research Policy                                                               | Journal of Indian Medical Heritage                           | Recruitment Corner (Hqrs)       |  |  |
|                       | Post Doctoral Fellowship (All Details)                                                       | IT Policy                                                                           | CCRAS Newsletter                                             | Recruitment Corner (Institutes) |  |  |
|                       | NAMASTE                                                                                      | CCRAS Policy for Commercialisation of Technologies                                  | CCRAS Bulletin                                               | Latest Tenders                  |  |  |
|                       | PG STAR                                                                                      | CCRAS Guidelines for Internship, Guideship and Sho<br>term training exposure visits | CCRAS Hindi Magazines                                        | CCRAS Notices                   |  |  |
| F<br>N<br>F<br>S<br>E | SPARK <                                                                                      |                                                                                     | IEC Publications                                             | CCRAS-AGNI                      |  |  |
|                       | E-BOOKS                                                                                      |                                                                                     | Ayurveda Handboooks                                          | CCRAS Calendar of Activities    |  |  |
|                       |                                                                                              |                                                                                     | Annual Publications                                          | CCRAS Technical Report Series   |  |  |
|                       |                                                                                              |                                                                                     | Books/Publications                                           | Other Updates                   |  |  |
|                       |                                                                                              |                                                                                     | General Guideline Series                                     |                                 |  |  |
|                       |                                                                                              |                                                                                     | Glimpses of CCRAS Contributions (50 Glorious Years)          |                                 |  |  |
|                       |                                                                                              |                                                                                     |                                                              |                                 |  |  |

### 3. You can click on the **About** button on the SPARK portal to know about the CCRAS SPARK Scheme.

|             | <u>H</u>                | Home → About Instructions Contact Login Register FAQ |
|-------------|-------------------------|------------------------------------------------------|
|             |                         |                                                      |
|             |                         |                                                      |
|             |                         |                                                      |
|             | This was der Minder für | iliacen va genileli segene ene                       |
|             |                         |                                                      |
| Welco       | me to CCRAS-SPARK       |                                                      |
| GET STARTED |                         | साध रियो कि बन मिला मिल                              |
|             |                         |                                                      |
|             |                         |                                                      |
|             |                         |                                                      |

4. New users, click on **Register** button to open the **Registration form.** 

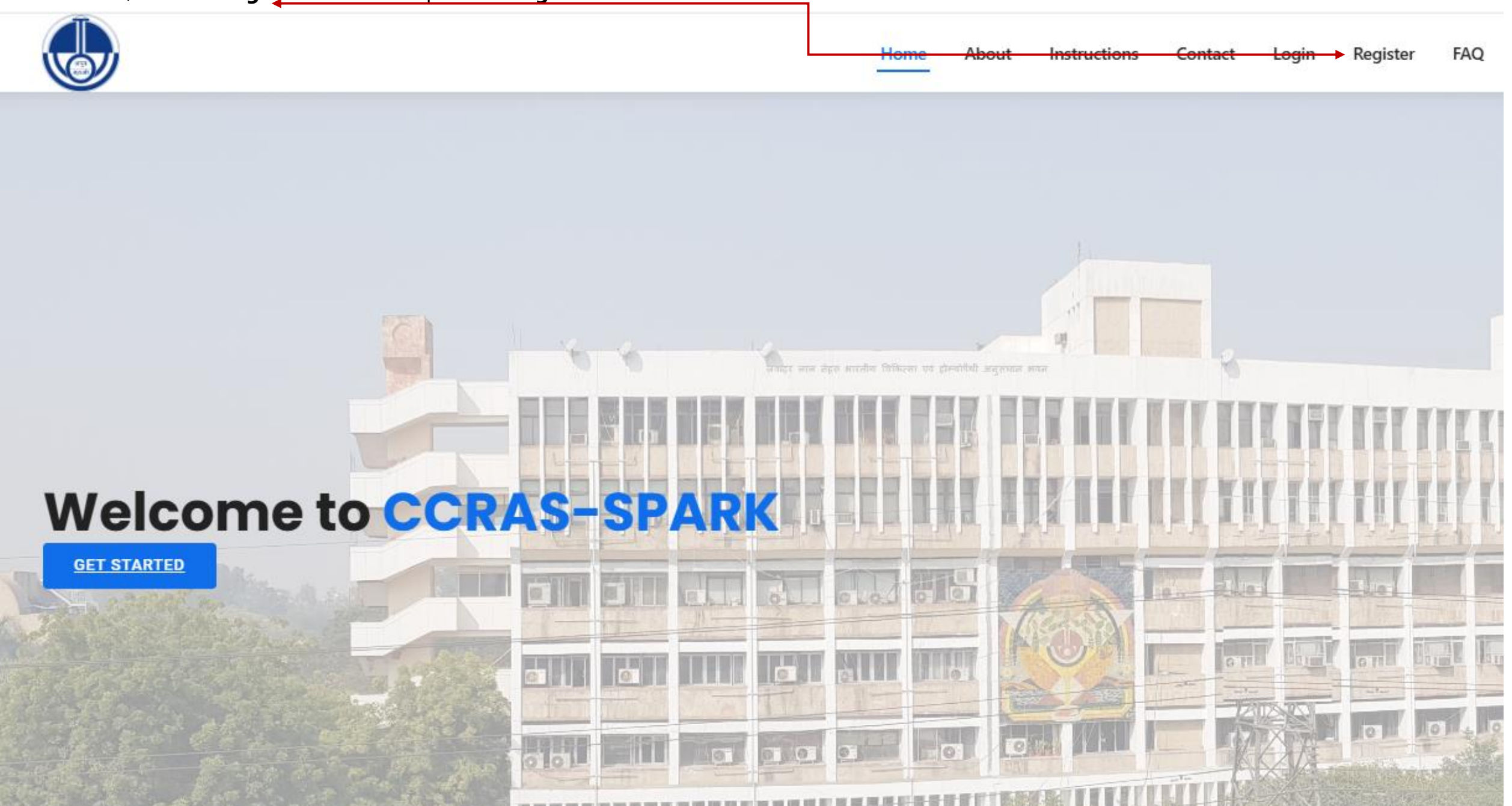

#### 5. Fill out the **Registration Form** and then click on the **Register** button to complete the process.

|                                                                                                    | SPARK-R                  | egistration       |              |  |  |  |
|----------------------------------------------------------------------------------------------------|--------------------------|-------------------|--------------|--|--|--|
| 1. Guide/Mentor registration is mandatory prior to student registration.<br>2. Only 2 students are allowed to register under one guide/mentor.                                                                                                    |                          |                   |              |  |  |  |
| (* for mandatory fields)                                                                                                    | Registe                  | r yourself        |              |  |  |  |
| Username *                                                                                                    |                          | Email address *   |              |  |  |  |
| Username<br>Required 150 characters of fewer Letters digits only                                                                                                    | Ĩ                        | Email             |              |  |  |  |
| Required. 150 characters of fewer. Letters, digits only.                                                                                                    |                          |                   |              |  |  |  |
| Enter password                                                                                                    | <b>a</b>                 | Re-enter Password | <del>ب</del> |  |  |  |
| <ul> <li>Your password can't be too similar to your other person</li> <li>Your password must contain at least 8 characters.</li> <li>Your password can't be a commonly used password.</li> <li>Your password can't be entirely numeric.</li> </ul> | al information.          |                   |              |  |  |  |
| First name*                                                                                                    |                          | Last name*        |              |  |  |  |
| First Name                                                                                                    | A                        | Last Name         | <u>A</u>     |  |  |  |
| Mobile*                                                                                                    |                          | Aadhaar No*       |              |  |  |  |
|                                                                                                    | Δ                        |                   | A            |  |  |  |
| If Addhaar is not available, write the ID number of a     *The IDs are just for internal use only* Date Of Birth* dd-mm-yyyy                                                                                                    | III (PAN/Voter ID/ Pass) | Gender*           | ~            |  |  |  |
| State*                                                                                                    |                          | District*         |              |  |  |  |
|                                                                                                    | ~                        |                   | ~            |  |  |  |
| Address Line1*                                                                                                    |                          |                   |              |  |  |  |
|                                                                                                    |                          |                   |              |  |  |  |
| Address Line2                                                                                                    |                          |                   |              |  |  |  |
|                                                                                                    |                          |                   |              |  |  |  |
|                                                                                                    |                          | Dill as do t      |              |  |  |  |
| City ^                                                                                                    |                          | PIN code ^        |              |  |  |  |
|                                                                                                    |                          |                   |              |  |  |  |
| Nationality *                                                                                                    |                          | Enrolling as a    |              |  |  |  |
| Indian                                                                                                    | ~                        |                   | ~            |  |  |  |
| College Name *                                                                                                    |                          |                   |              |  |  |  |
|                                                                                                    |                          |                   | *            |  |  |  |
| State *                                                                                                    |                          |                   |              |  |  |  |
|                                                                                                    |                          | -                 |              |  |  |  |
|                                                                                                    |                          | <b>↓</b>          |              |  |  |  |
| Register                                                                                                    |                          |                   |              |  |  |  |
| Already have an account?                                                                                                    |                          |                   |              |  |  |  |

6. After successful registration, click on the **login** button for sign up.

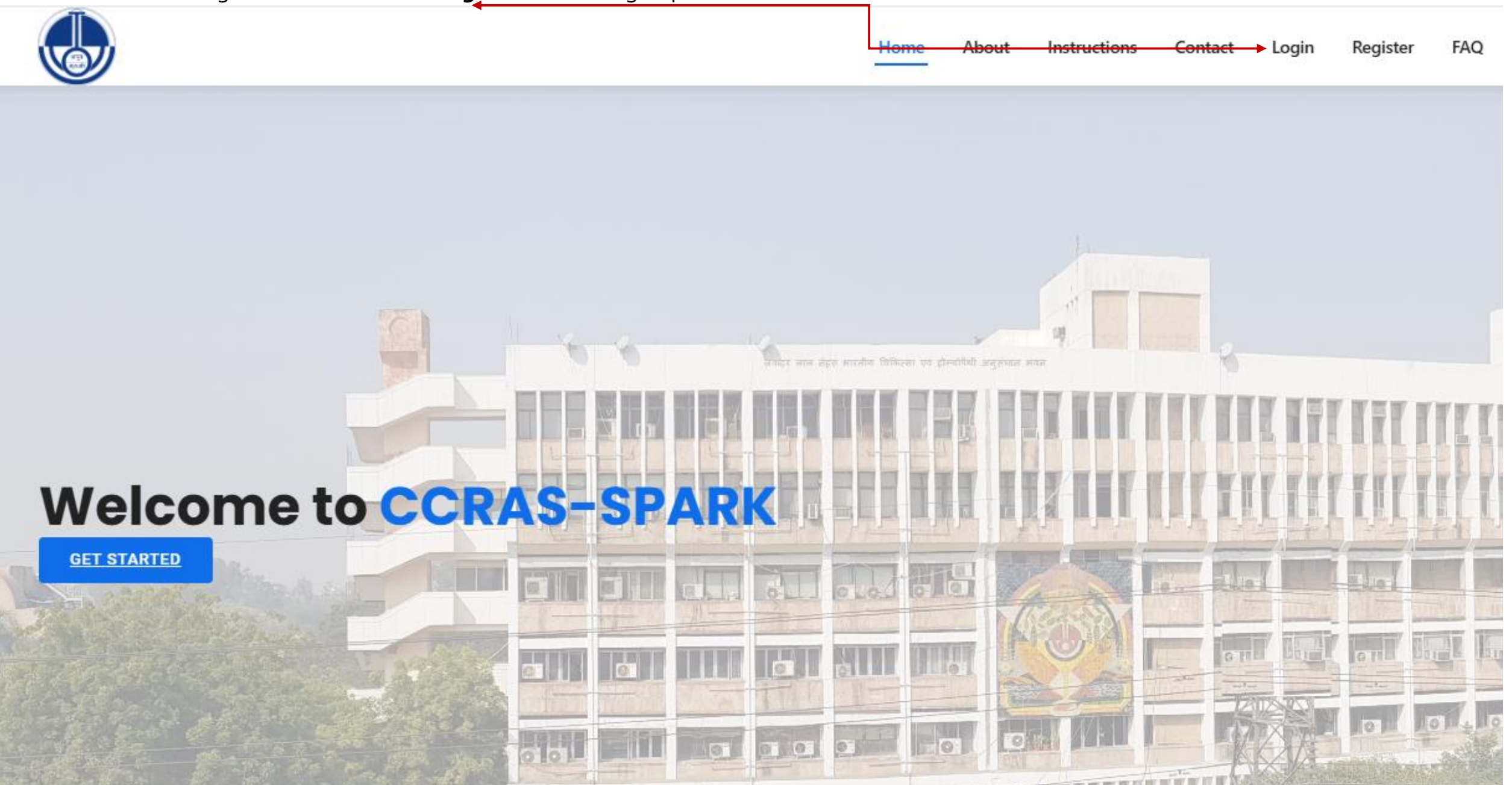

7. Enter your **Login Credentials (Username** and **Password)**, and then click the **Login** button to proceed.

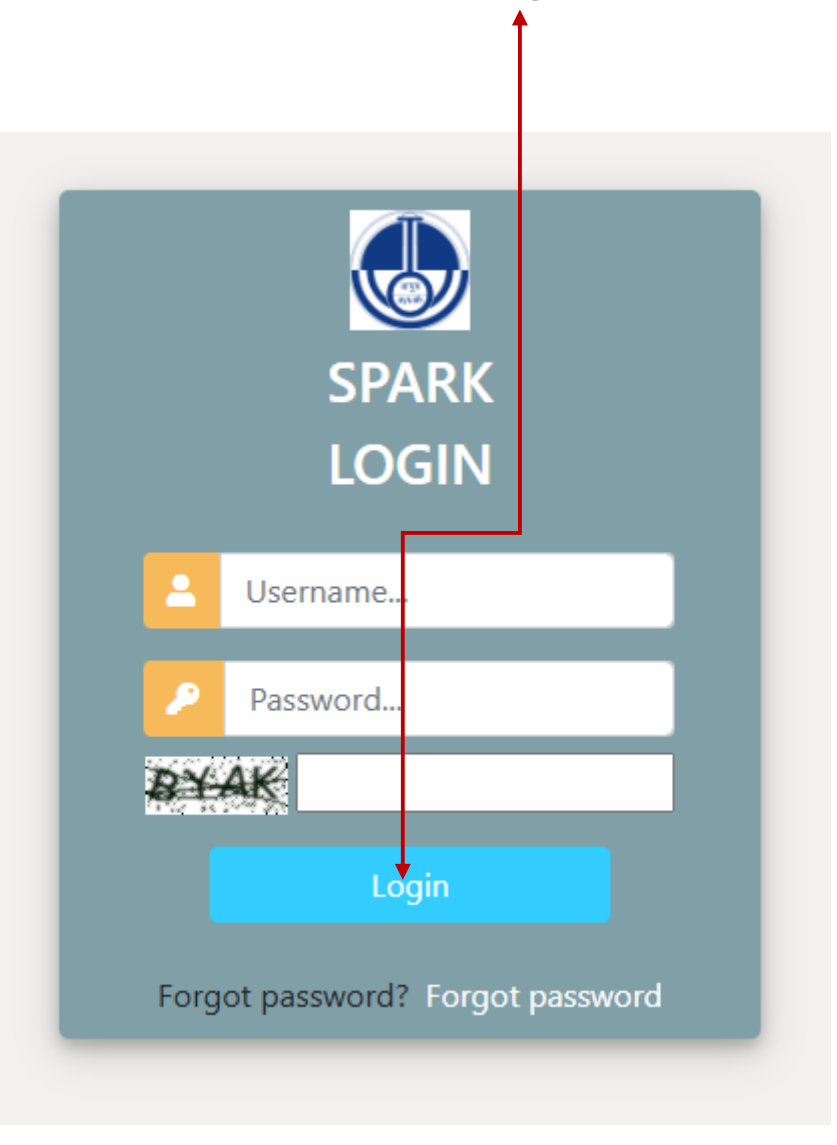

8. After logging in successfully, Guide will be directed to Guide dashboard, where they can view the submitted project by student (if any).

| SPARK ID                    | Student<br>Name 1 | Guide Name                                                                                                    | College Name                                                                                                    | Project<br>Title 🎝 | View ↓↑ |
|-----------------------------|-------------------|----------------------------------------------------------------------------------------------------|----------------------------------------------------------------------------------------------------|--------------------|---------|
| SPARK/2024/3575/80          | Test              | guide lastAssistant Professor Sri Venkateshwara<br>Ayurvedic College, SVIMS Campus, T T Devasthanam,<br>Tirupati North-517507, Andhra Pradesh | Sri Venkateshwara Ayurvedic College, SVIMS<br>Campus, T T Devasthanam, Tirupati North-<br>517507, Andhra Pradesh | DSDV               | View    |
| SPARK ID                    | Student<br>Name   | Guide Name                                                                                                    | College Name                                                                                                    | Project<br>Title   | View    |
| Showing 1 to 1 of 1 entries |                   |                                                                                                    |                                                                                                    | Previous           | 1 Next  |

9. Furthermore, you can view the submitted project by clicking on **View** button.

| SPARK ID                    | Student<br>Name 🎝 | Guide Name                                                                                                    | ļţ | College Name                                                                                                    | Project<br>Title | ↓↑       | View 🕸 |
|-----------------------------|-------------------|----------------------------------------------------------------------------------------------------|----|----------------------------------------------------------------------------------------------------|------------------|----------|--------|
| SPARK/2024/3575/80          | Test              | guide lastAssistant Professor Sri Venkateshwara<br>Ayurvedic College, SVIMS Campus, T T Devasthanam<br>Tirupati North-517507, Andhra Pradesh | ١, | Sri Venkateshwara Ayurvedic College, SVIMS<br>Campus, T T Devasthanam, Tirupati North-<br>517507, Andhra Pradesh | DSDV             | <b>→</b> | View   |
| SPARK ID                    | Student<br>Name   | Guide Name                                                                                                    |    | College Name                                                                                                    | Project<br>Title |          | View   |
| Showing 1 to 1 of 1 entries |                   |                                                                                                    |    |                                                                                                    | Previo           | JS       | 1 Next |

#### 10. The submitted project will appear as follows:

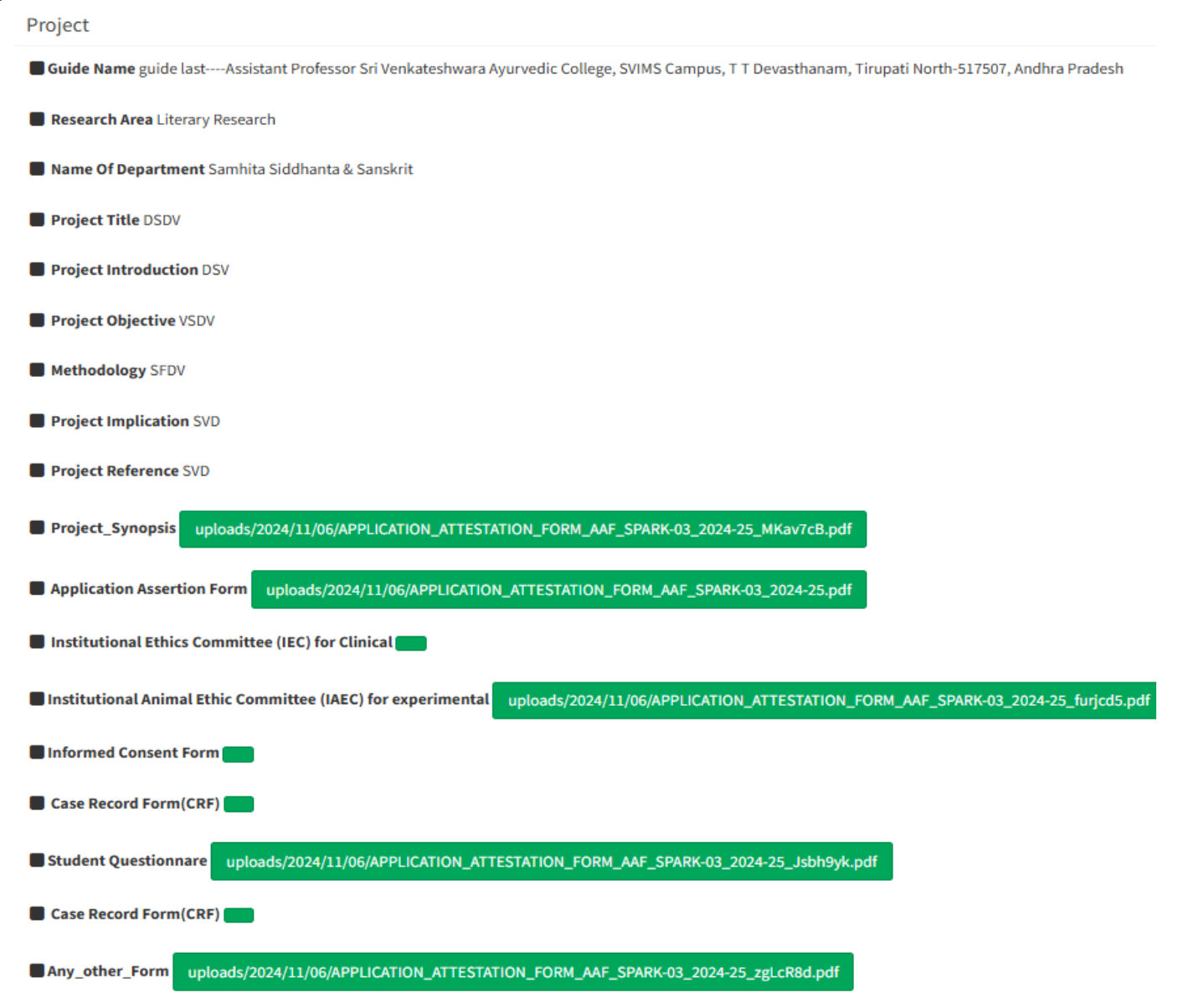

**Note:** To retain a record and for reference purposes, one can save a copy of the submitted application form and proposal by the Ctrl + P command.